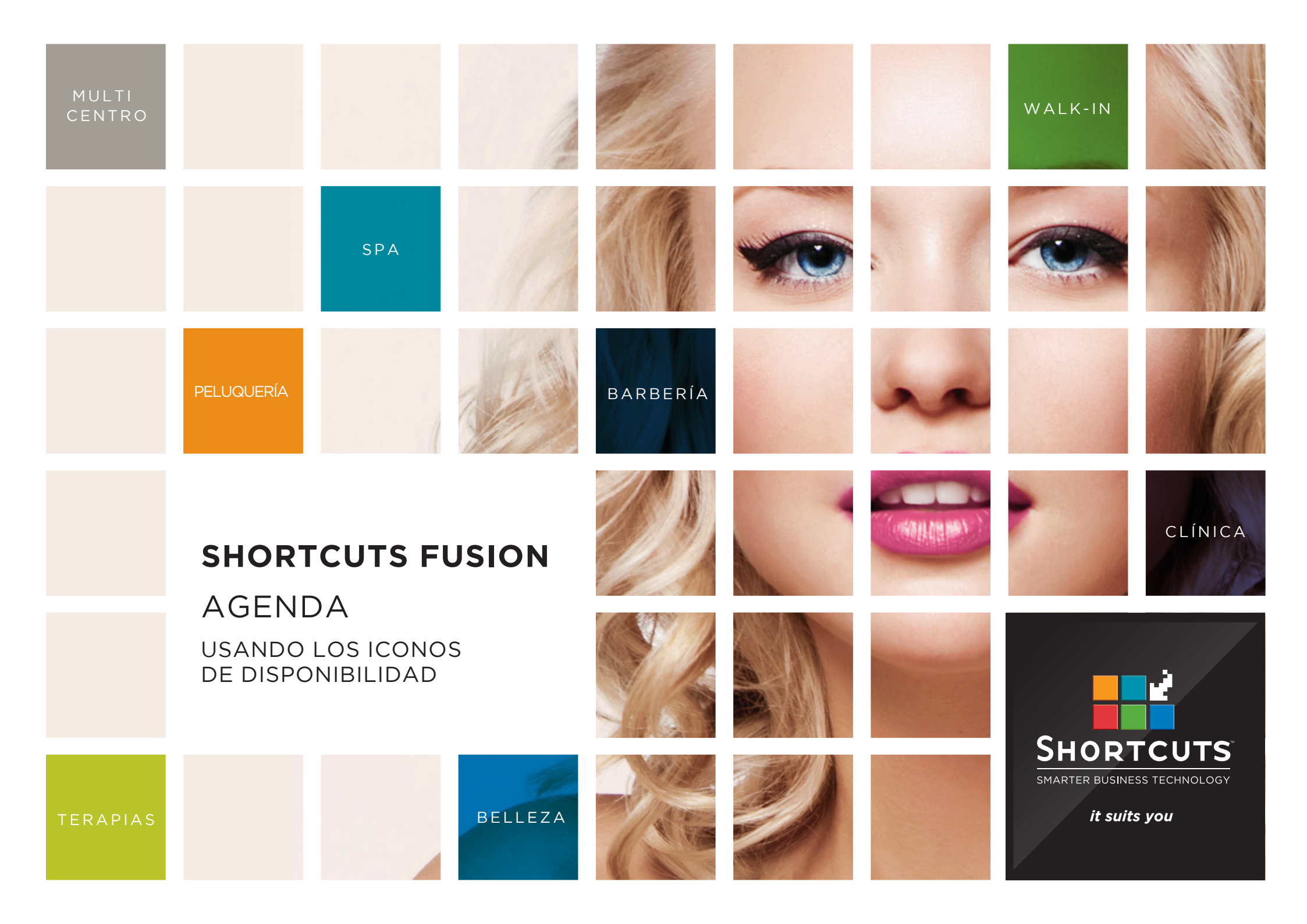

### Última actualización por Inma López

Producto: Shortcuts Fusion Software versiión

no: 8.0.16.1 Documento versión no: 1.0:

España e Hispanoamérica

## CONTENIDOS

#### 

#### VISUALIZANDO EL "MAPA DE CALOR " DE DISPONIBILIDAD EN LA AGENDA.... 2

#### SOBRE ESTE DOCUMENTO

Los iconos de disponibilidad pretender constituir una guía visual para ayudar a encontrar las disponibilidades en la Agenda Esta función muestra un "mapa de calor" visual de la disponibilidad; Permite detectar con un simple vistazo cómo de ocupado será un día, y qué miembros del equipo tienen más o menos reservas y disponibilidad que los otros. Esto ayuda a gestionar eficazmente el tiempo del equipo y acelera el proceso de reserva.

Los iconos de disponibilidad son particularmente útiles si se tiene un gran número de empleados.

Si nos desplazamos por la Agenda buscando un intervalo de tiempo disponible, simplemente basta con revisar los iconos de disponibilidad para ahorrar tiempo y asignar la reserva de citas a los empleados con mayor disponibilidad o en los momentos menos ocupados del día.

# ACTIVANDO LOS ICONOS DE DISPONIBILIDAD.

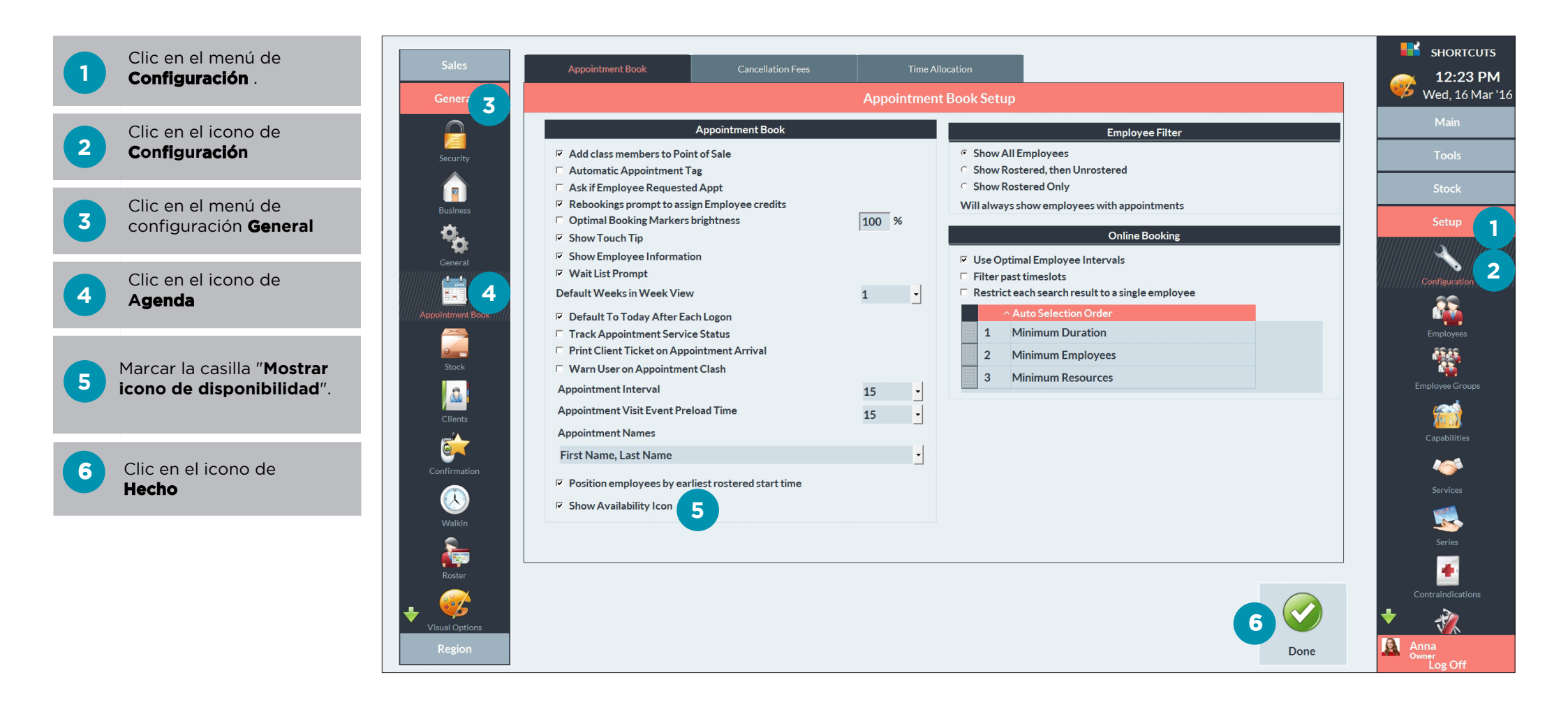

## VISUALIZANDO EL "MAPA DE CALOR " DE LA DISPONIBILIDAD EN LA AGENDA

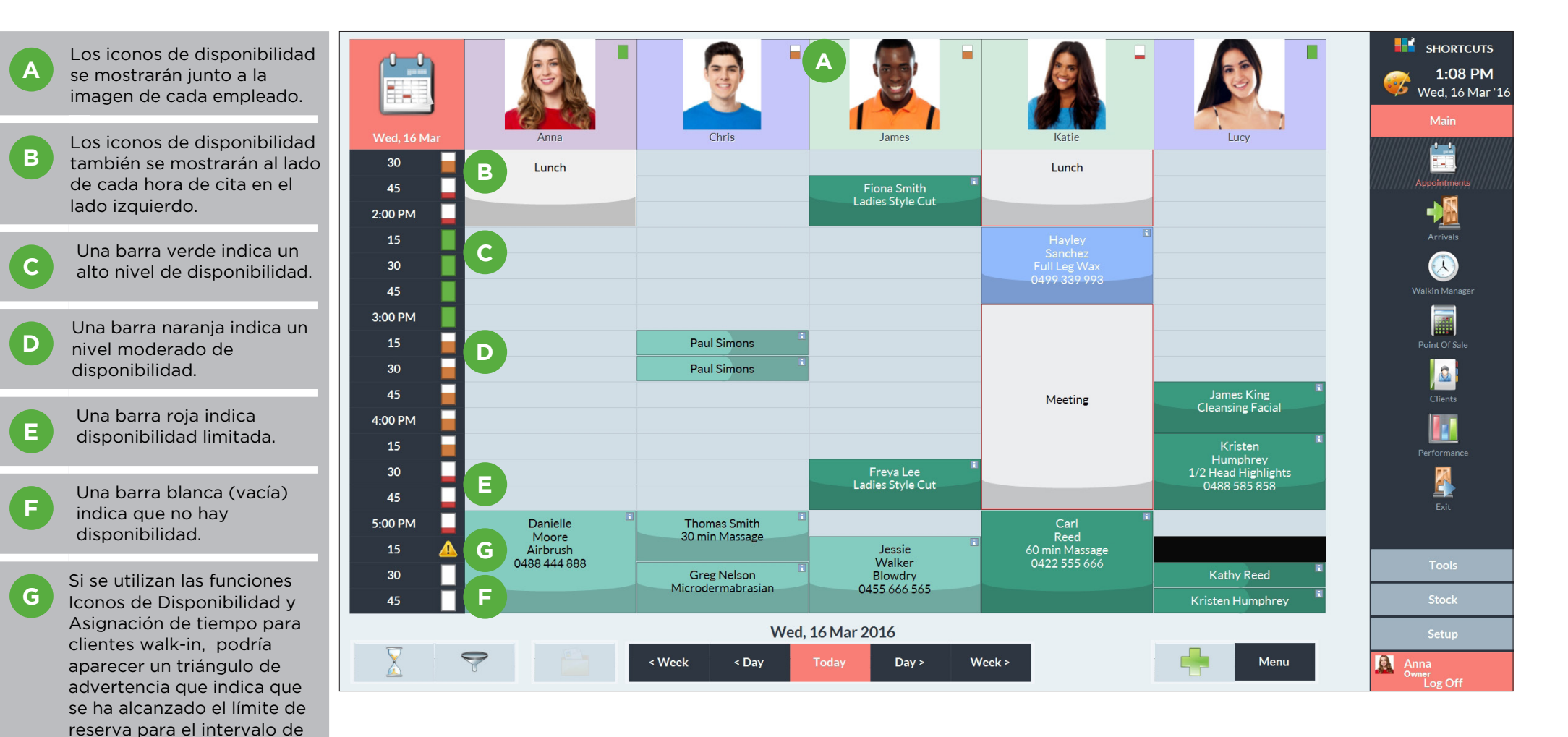

tiempo. La Asignación de Tiempo para Walk-in afecta a los iconos de disponibilidad en cada intervalo de tiempo.

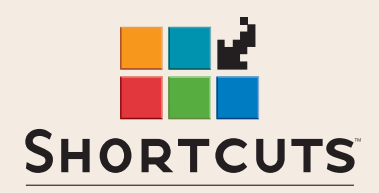

PELUQUERÍA | BELLEZA | CLÍNICA | SPA | BARBERÍA | WALKIN | ACADEMIA | MULTI-CENTRO